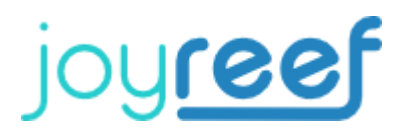

## Configurazione Software

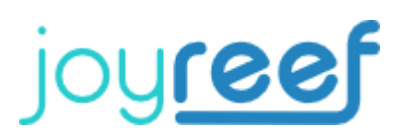

## Configurazione:

Il kit di assemblaggio arriva con l'ultimo firmware gratuito "Joyreef" installato sulla scheda.

Il primo passo da compiere è la registrazione al sito che useremo come interfaccia:

## https://iot.joy-reef.com

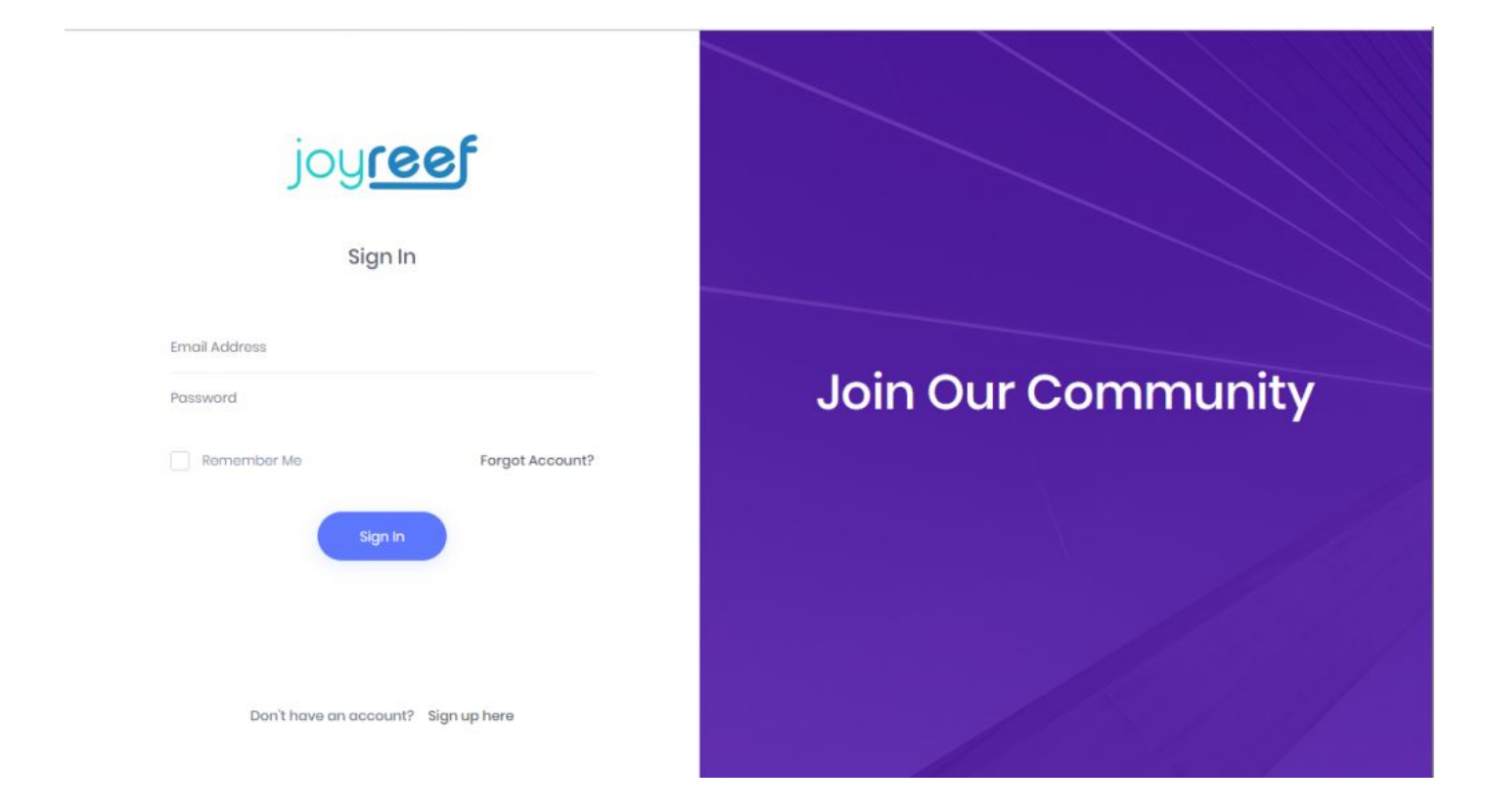

In fase di registrazione oltre alla mail verrà richiesto lo USERNAME, segnatelo su un foglio facendo ben attenzione a rispettare le maiuscole / minuscole inserite. Segnate anche la password di registrazione.

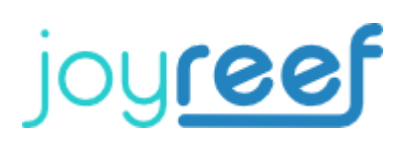

| Register                            |                                                                                            |
|-------------------------------------|--------------------------------------------------------------------------------------------|
| Name                                |                                                                                            |
| Username                            |                                                                                            |
| Email Address                       | Join Our Community                                                                         |
| Password                            | Lorem ipsum dolor sit amet, coectetuer adipiscing<br>elit sed diam nonummy et nibh euismod |
| Confirm Password                    |                                                                                            |
| Agree the terms and policy Register |                                                                                            |
| Already have an account? Sign In    |                                                                                            |

Vi arriverà una mail di conferma per confermare l'avvenuta registrazione.

A questo punto accendete la dosometrica Guardando nelle wifi sul vostro computer o telefonino dovreste trovare una wifi di nome Joyreef. Collegatevi a questa wifi, e dovrebbe aprirsi direttamente la pagina qui di fianco.

Nel caso non si aprisse, mentre siete collegati alla wifi Joyreef, andate su un browser qualsiasi e digitate l'indirizzo 192.168.4.1.

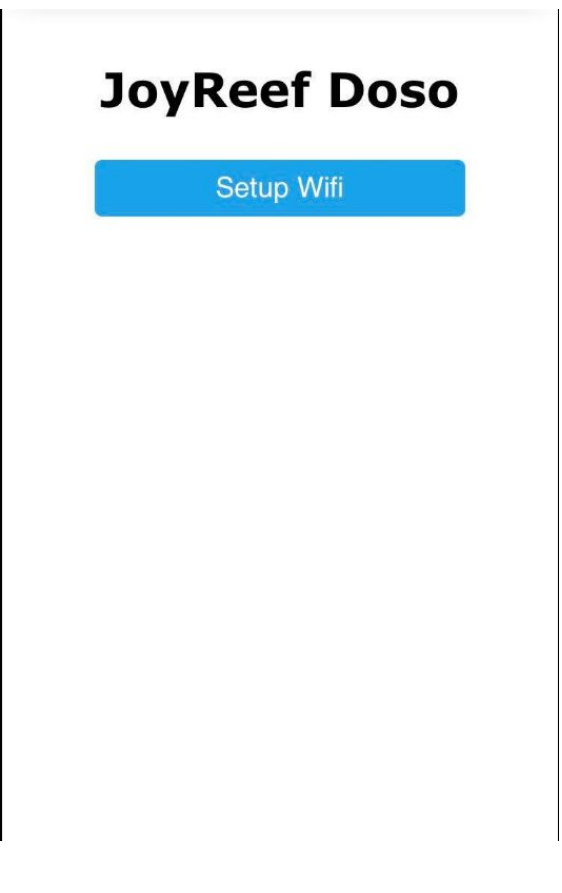

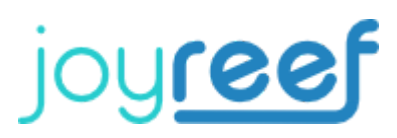

Cliccate su Setup Wifi e vi ritroverete qui:

| Thing name                                       | <ul> <li>Compilate i dati come indicato nell'immagine. User<br/>e pass sono gli stessi che avete usato per<br/>registrarvi al sito.</li> <li>FATE BEN ATTENZIONE A MAIUSCOLE<br/>MINUSCOLE, ED EVENTUALI SPAZI PRIMA O<br/>DOPO LE COSE CHE INSERITE</li> <li>Segnatevi da qualche parte in modo sicuro i dati<br/>inseriti, in particolare la prima password inserita<br/>(AP Password).</li> <li>Vi servirà per entrare nuovamente nel cambiare le<br/>impostazioni</li> <li>Come fuso orario dovrete scegliere GMT+1 se<br/>siete nel periodo invernale o GMT+2 se siete nel<br/>periodo estivo (ora legale)</li> </ul> |
|--------------------------------------------------|----------------------------------------------------------------------------------------------------|
| joyreef                                          |                                                                                                    |
| AP password                                      |                                                                                                    |
| password inventata                               |                                                                                                    |
| WiFi SSID                                        |                                                                                                    |
| Nome della tua wifi                              |                                                                                                    |
| WiFi password                                    |                                                                                                    |
| password della tua wifi                          |                                                                                                    |
| Haaraama                                         |                                                                                                    |
| username con cui vi siete registrati (NON EMAIL) |                                                                                                    |
| Desquard                                         |                                                                                                    |
| password con cui vi siete registrati             |                                                                                                    |
| Timezone                                         |                                                                                                    |
| GMT -12:00 fuso orario 🗸                         |                                                                                                    |
| Apply                                            |                                                                                                    |
|                                                  |                                                                                                    |

## Firmware update

Firmware config version '0.3 15/05/2020'

A questo punto date Apply, attendete conferma e spegnete e riaccendete la vostra pompa dosometrica.

Vi ricordo che per essere operative le pompe ci mettono sempre circa 1 minuto dopo l'accensione.

Collegatevi al sito, cliccate in alto a destra sul vostro nome, e cliccate su test connection.

Cliccate su test e controllate la risposta. Se la risposta è ok, avete finito. Non vi resta che utilizzare la dosometrica.